# **Adding Event to Google Calendar**

1. Click on Calendar (On home screen or from your gmail)

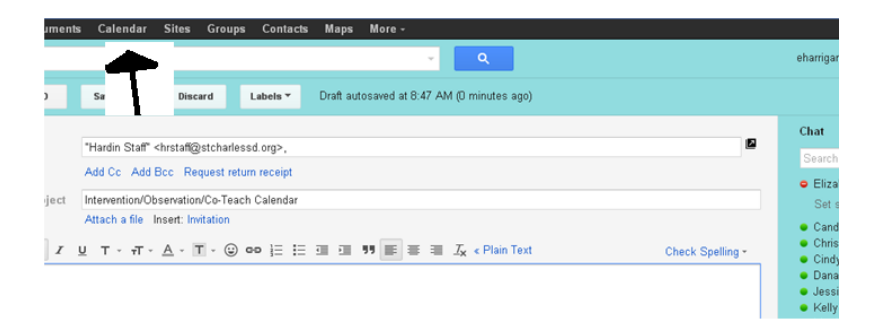

#### 2. Select "Create"

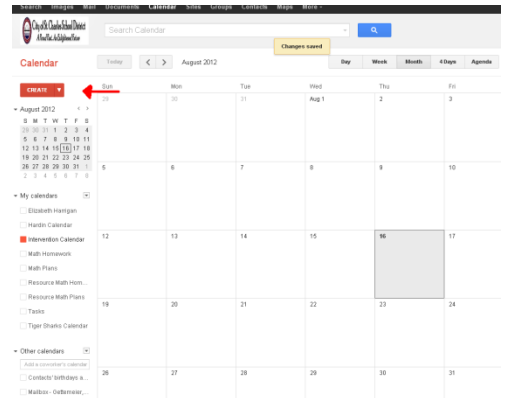

## 3. Name Event – Title: Last Name, First Initial

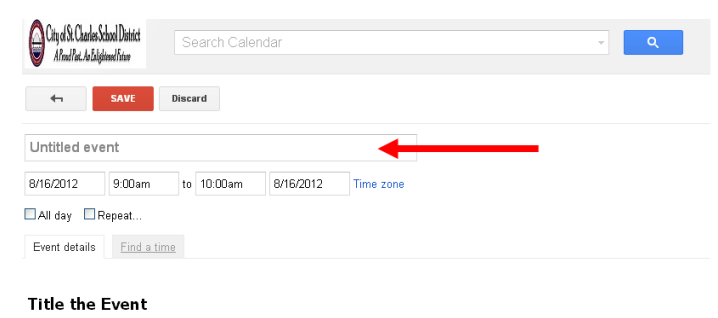

Harrigan, E

#### 4. Select Time (From when to when) & Date

| City of St. Charles Sch<br>Alrend Part, An Edited | vool District<br>med Pature                    | Se    | earch Calenc | lar       |           |
|---------------------------------------------------|------------------------------------------------|-------|--------------|-----------|-----------|
|                                                   | CAVE                                           | Diner | and a        |           |           |
|                                                   | SAVE                                           | Disca | iru          |           |           |
| Untitled eve                                      | nt                                             |       |              |           |           |
| 8/20/2012                                         | 9:00am                                         | to    | 10:00am      | 8/20/2012 | Time rous |
| 0/20/2012                                         | 0.00 april                                     | - 10  | 10.00411     | 0/20/2012 | Time zone |
| All day                                           | 7:30am                                         |       | 10.00411     | 072072012 | Time zone |
| All day                                           | 7:30am<br>8:00am<br>8:30am<br>9:00am           |       | 10.000       | 072072012 | Time zone |
| All day                                           | 7:30am<br>8:00am<br>8:30am<br>9:00am<br>9:30am |       | 10.000       | 0/20/2012 | Time zone |

### 5. Under *Where*: Your location (which classroom)

| 4             | SAVE        | )iscard |       |           |           |
|---------------|-------------|---------|-------|-----------|-----------|
| Untitled eve  | nt          |         |       |           |           |
| 8/20/2012     | 9:00am      | to 10:0 | )Oam  | 8/20/2012 | Time zone |
| All day 🔲 R   | epeat       |         |       |           |           |
| Event details | Find a time |         |       |           |           |
| Where         |             |         |       |           |           |
|               |             | wł      | at Ro | om??      |           |

#### 6. Under Calendar: Be sure to select Intervention Calendar

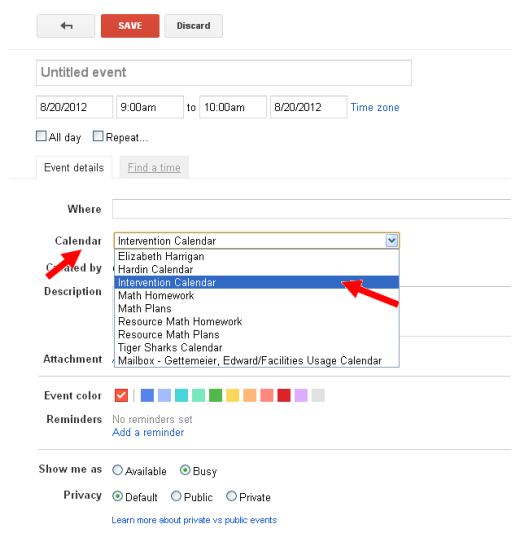

7. Reminders: Do <u>NOT</u> add a reminder to this event because it will remind everyone who has the calendar

**\*\*** If you would like a reminder then Follow these stame steps again, creating a new calendar and use the calendar labeled your name ie: Elizabeth Harrigan) and add a reminder

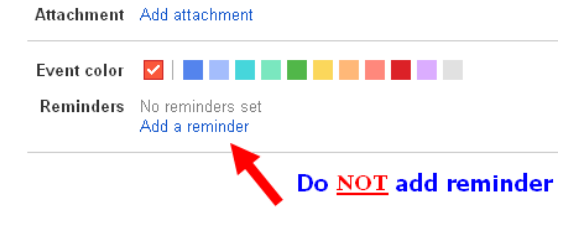

# 8. Leave the Show me as and Privacy setting the same

|    | Show me as 🌔                                | ) Available 💿 Busy                                                   |  |  |  |  |  |  |  |  |  |
|----|---------------------------------------------|----------------------------------------------------------------------|--|--|--|--|--|--|--|--|--|
|    | Privacy 🧕                                   | 🛛 Default 🗢 Public 🔍 Private                                         |  |  |  |  |  |  |  |  |  |
|    | Le                                          | earn more about private vs public events                             |  |  |  |  |  |  |  |  |  |
| 9. | Select Sav                                  | Select Save                                                          |  |  |  |  |  |  |  |  |  |
|    | Search Ima                                  | ges Mail Documents <b>Calendar</b> Sites Groups Contacts Maps More - |  |  |  |  |  |  |  |  |  |
|    | City of St. Charles<br>A Prood Part. An Est | Mon Dutict<br>Search Calendar                                        |  |  |  |  |  |  |  |  |  |
|    | 4                                           | SAVE Discard                                                         |  |  |  |  |  |  |  |  |  |
|    | Harrigan, E                                 |                                                                      |  |  |  |  |  |  |  |  |  |
|    | 8/20/2012                                   | 9:00am to 10:00am 8/20/2012 Time zone                                |  |  |  |  |  |  |  |  |  |
|    | 🗌 All day 🔲                                 | Repeat                                                               |  |  |  |  |  |  |  |  |  |
|    | Event details                               | Find a time                                                          |  |  |  |  |  |  |  |  |  |
|    | Where                                       | 217                                                                  |  |  |  |  |  |  |  |  |  |
|    | Calendar                                    | Intervention Calendar                                                |  |  |  |  |  |  |  |  |  |
|    | Created by                                  | eharrigan@stcharlessd.org                                            |  |  |  |  |  |  |  |  |  |
|    | Description                                 | Observing Ms. Shirk                                                  |  |  |  |  |  |  |  |  |  |
|    | Attachment                                  | Add attachment                                                       |  |  |  |  |  |  |  |  |  |
|    | Event color                                 |                                                                      |  |  |  |  |  |  |  |  |  |
|    | Reminders                                   | No reminders set<br>Add a reminder                                   |  |  |  |  |  |  |  |  |  |
|    | Show me as                                  | O Available 💿 Busy                                                   |  |  |  |  |  |  |  |  |  |
|    | Privacy                                     | ⊙ Default ○ Public ○ Private                                         |  |  |  |  |  |  |  |  |  |
|    |                                             | Learn more about private vs public events                            |  |  |  |  |  |  |  |  |  |

10. You are Done!